# Test Data Management

Software Version 24.2.0

Installation Guide

opentext

Document Release Date: April 2024 Software Release Date: April 2024

### Legal notices

Copyright 2023 - 2024 Open Text

The only warranties for products and services of Open Text and its affiliates and licensors ("Open Text") are as may be set forth in the express warranty statements accompanying such products and services. Nothing herein should be construed as constituting an additional warranty. Open Text shall not be liable for technical or editorial errors or omissions contained herein. The information contained herein is subject to change without notice.

Except as specifically indicated otherwise, this document contains confidential information and a valid license is required for possession, use or copying. If this work is provided to the U.S. Government, consistent with FAR 12.211 and 12.212, Commercial Computer Software, Computer Software Documentation, and Technical Data for Commercial Items are licensed to the U.S. Government under vendor's standard commercial license.

### **Documentation updates**

The title page of this document contains the following identifying information:

- Software Version number, which indicates the software version.
- Document Release Date, which changes each time the document is updated.
- Software Release Date, which indicates the release date of this version of the software.

### Support

Visit the MySupport portal to access contact information and details about the products, services, and support that OpenText offers.

This portal also provides customer self-solve capabilities. It gives you a fast and efficient way to access interactive technical support tools needed to manage your business. As a valued support customer, you can benefit by using the MySupport portal to:

- · View information about all services that Support offers
- Submit and track service requests
- Contact customer support
- · Search for knowledge documents of interest
- · View software vulnerability alerts
- Enter into discussions with other software customers
- Download software patches
- Manage software licenses, downloads, and support contracts

Many areas of the portal require you to sign in. If you need an account, you can create one when prompted to sign in.

# Contents

| TDM Installation                                                                                                    | 4                                                                    |
|----------------------------------------------------------------------------------------------------|----------------------------------------------------------------------|
| Prerequisites                                                                                                    | 4                                                                    |
| Installation Steps                                                                                                    |                                                                      |
| Create DR Schemes and Tables                                                                                                    | Б                                                                    |
|                                                                                                    |                                                                      |
| TDM WEB Installation                                                                                                    | 6                                                                    |
| Windows installation                                                                                                    | 6                                                                    |
| Prepare for Install                                                                                                    |                                                                      |
| Installation                                                                                                    |                                                                      |
| Linux installation                                                                                                    | 10                                                                   |
| Prepare for install                                                                                                    | 10                                                                   |
| Installation                                                                                                    | 11                                                                   |
|                                                                                                    |                                                                      |
| SSL Configuration (Optional)                                                                                                    | 14                                                                   |
|                                                                                                    |                                                                      |
| Synthetic Data Generation (SDG) Engine Installation                                                                                                    | 19                                                                   |
| Synthetic Data Generation (SDG) Engine Installation                                                                                                    |                                                                      |
| Synthetic Data Generation (SDG) Engine Installation                                                                                                    |                                                                      |
| Synthetic Data Generation (SDG) Engine Installation<br>Docker Installation<br>SDG Engine Installation<br>Prereguisites for both Distributed and Non-distributed Installations                                                                                                    |                                                                      |
| Synthetic Data Generation (SDG) Engine Installation<br>Docker Installation<br>SDG Engine Installation<br>Prerequisites for both Distributed and Non-distributed Installations<br>Distributed Installation                                                                                                    |                                                                      |
| Synthetic Data Generation (SDG) Engine Installation<br>Docker Installation<br>SDG Engine Installation<br>Prerequisites for both Distributed and Non-distributed Installations<br>Distributed Installation<br>Non-Distributed Installation                                                                                                    |                                                                      |
| Synthetic Data Generation (SDG) Engine Installation<br>Docker Installation<br>SDG Engine Installation<br>Prerequisites for both Distributed and Non-distributed Installations<br>Distributed Installation<br>Non-Distributed Installation<br>Common Steps for Distributed and Non-Distributed Installation                                                                                                    | 19<br>19<br>19<br>19<br>20<br>22<br>23                               |
| Synthetic Data Generation (SDG) Engine Installation<br>Docker Installation<br>SDG Engine Installation<br>Prerequisites for both Distributed and Non-distributed Installations<br>Distributed Installation<br>Non-Distributed Installation<br>Common Steps for Distributed and Non-Distributed Installation<br>Setting Time Zones for SSDG Engine Containers                                                                                                 | 19<br>19<br>19<br>19<br>20<br>22<br>23<br>23<br>24                   |
| Synthetic Data Generation (SDG) Engine Installation<br>Docker Installation<br>SDG Engine Installation<br>Prerequisites for both Distributed and Non-distributed Installations<br>Distributed Installation<br>Non-Distributed Installation<br>Common Steps for Distributed and Non-Distributed Installation<br>Setting Time Zones for SSDG Engine Containers                                                                                                 | 19<br>19<br>19<br>19<br>20<br>22<br>23<br>23<br>24                   |
| Synthetic Data Generation (SDG) Engine Installation<br>Docker Installation<br>SDG Engine Installation<br>Prerequisites for both Distributed and Non-distributed Installations<br>Distributed Installation<br>Non-Distributed Installation<br>Common Steps for Distributed and Non-Distributed Installation<br>Setting Time Zones for SSDG Engine Containers                                                                                                 | 19<br>19<br>19<br>19<br>20<br>22<br>23<br>23<br>24<br>26             |
| Synthetic Data Generation (SDG) Engine Installation<br>Docker Installation<br>SDG Engine Installation<br>Prerequisites for both Distributed and Non-distributed Installations<br>Distributed Installation<br>Non-Distributed Installation<br>Common Steps for Distributed and Non-Distributed Installation<br>Setting Time Zones for SSDG Engine Containers<br>TDM WEB and SDG Engine Uninstallation<br>TDM WEB Uninstallation                              | 19<br>19<br>19<br>19<br>20<br>22<br>23<br>24<br>24<br>26<br>26       |
| Synthetic Data Generation (SDG) Engine Installation<br>Docker Installation<br>SDG Engine Installation<br>Prerequisites for both Distributed and Non-distributed Installations<br>Distributed Installation<br>Non-Distributed Installation<br>Common Steps for Distributed and Non-Distributed Installation<br>Setting Time Zones for SSDG Engine Containers<br>TDM WEB and SDG Engine Uninstallation<br>TDM WEB Uninstallation<br>SDG Engine Uninstallation | 19<br>19<br>19<br>20<br>22<br>23<br>24<br>24<br>26<br>26<br>26       |
| Synthetic Data Generation (SDG) Engine Installation<br>Docker Installation<br>SDG Engine Installation<br>Prerequisites for both Distributed and Non-distributed Installations<br>Distributed Installation<br>Non-Distributed Installation<br>Common Steps for Distributed and Non-Distributed Installation<br>Setting Time Zones for SSDG Engine Containers<br>TDM WEB and SDG Engine Uninstallation<br>TDM WEB Uninstallation<br>SDG Engine Uninstallation | 19<br>19<br>19<br>19<br>20<br>22<br>23<br>24<br>24<br>26<br>26<br>26 |

# **TDM Installation**

### Prerequisites

The Test Data Management (TDM) is an add-on to the Structured Data Manager (SDM) and therefore must install and meet the system specifications of SDM.

TDM verification results with SDM in terms of compatibility are given below.

 $\checkmark$  : Compatible , X: Incompatible

#### Table 1-1: TDM verification results

|           | SDM 7.6.6    | SDM 7.6.7    | SDM 23.2     | SDM 24.1     |
|-----------|--------------|--------------|--------------|--------------|
| TDM 1.0.0 | $\checkmark$ | $\checkmark$ | Х            | Х            |
| TDM 2.0.0 | x            | $\checkmark$ | $\checkmark$ | Х            |
| TDM 2.1.0 | x            | $\checkmark$ | $\checkmark$ | Х            |
| TDM 2.1.1 | x            | $\checkmark$ | $\checkmark$ | Х            |
| TDM 24.1  | x            | х            | $\checkmark$ | $\checkmark$ |
| TDM 24.2  | x            | x            | $\checkmark$ | $\checkmark$ |

#### NOTE:

• When trying to use version 24.2.0 and previous versions together, visual incompatibility may occur.

### **Installation Steps**

The installation process consists of 4 parts. Installations are given below in sequence.

- 1. Create DB Schemas and Tables
- 2. Install TDM Web.
- 3. SSL Configuration (Optional)
- 4. Synthetic Data Generation (SDG) Engine Installation (Docker is a prerequisite)

# **Create DB Schemas and Tables**

To create DB Schemas and Tables, follow the steps given below respectively.

- 1. SDM Repository must be installed via SDM Web Console priorly.
- 2. If SDM is up and running, you need to stop it.
- 3. If you are initially installing **TDM**, follow the steps below.
  - Go to the **TDM DB Scripts>TDM Initial Installation** directory.
  - Download the script file of the version you want to install.
  - Connect to the database and run the SQL script to create the **TDM Schemas**.

If you are upgrading TDM from any of the previous versions, follow the steps below.

- Go to TDM DB Scripts>TDM Upgrade directory.
- Download the SQL script files starting from your current version to the version you are installing, e.g., if you are using **TDM v1.0.0** and want to install **TDM 24.2**, you need the scripts given below.
  - TDM\_DB\_Upgrade\_v1.0.0 v2.0.0
  - TDM\_DB\_Upgrade\_v2.0.0 v2.1.0
  - TDM\_DB\_Upgrade\_v2.1.0 v2.1.1
  - TDM\_DB\_Upgrade\_v2.1.1 v24.1
  - TDM\_DB\_Upgrade\_v2.24.1 v24.2
- Connect to the database and run them respectively.

# **TDM WEB Installation**

TDM Web installation is explained separately for Windows and Linux. Follow the relevant steps according to the operating system you use for installation.

### Windows installation

#### **Prepare for Install**

To install TDM Web, follow the steps given below respectively.

- 1. Find and download TDMInstaller.jar and TDMInstaller.bat in the Installation directory.
- 2. Copy TDMInstaller.jar and TDMInstaller.bat to .../SDM~/obt/bin directory.
- 3. Open the command line/terminal and place to .../SDM~/obt/bin directory path.
- 4. Run TDMInstaller.bat.
- 5. After seeing the Welcome Panel, head to the 3.1.2. Installation section.

#### Installation

1. Check the version of TDM, before starting the installation via the Welcome panel . If it is OK, click **Next**.

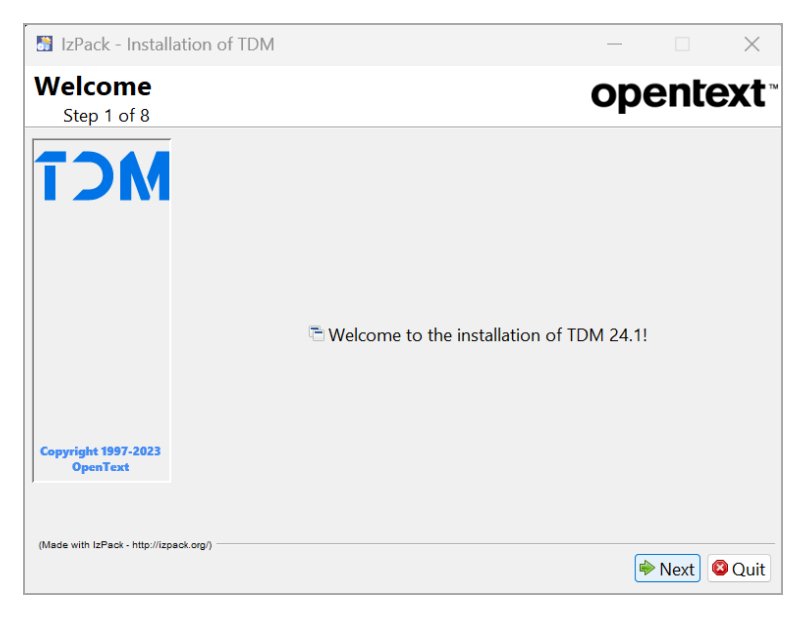

2. Summary Configuration Data panel shows the installation path of TDM. Click Next.

| 🕈 IzPack - Install              | ation of TDM                                                                                   | —             |           | $\times$ |
|---------------------------------|------------------------------------------------------------------------------------------------|---------------|-----------|----------|
| Summary C<br>Step 3 of 8        | Configuration Data                                                                             | op            | ente      | ext™     |
| ποτ                             | Installation will proceed with the following settin<br>Installation Path<br>C:SDM:SDM24101temp | ngs. Press Ne | xt to con | tinue.   |
| Copyright 1997-2023<br>OpenText |                                                                                                |               |           |          |
| (Made with IzPack - http://izp  | ack.org/)                                                                                      | Previous      | ▶ Next    | Quit     |

3. Enter Host, Port, Database, Username, Password, and SDM Schema for Postgres database connection.

**SDG (Synthetic Data Generation) Api URL** must point to the IP of the machine on which the SDG Engine is installed, with port number **4101**. Since SDG Engine supports both HTTP and

HTTPS protocol connections, the SDG Api URL must be entered according to this configuration.

**SDM Encryption Key** must be the same as the key that was entered when the repository installation was done.

**Extensions Path** must point to the SDM\OBTHOME\extensions directory.

4. Click Next.

| B IzPack - Installation                 | of TDM                | – 🗆 X                             |
|-----------------------------------------|-----------------------|-----------------------------------|
| User Data<br>Step 4 of 8                |                       | opentext                          |
| 7344                                    | Please enter database | information                       |
|                                         | Host :                | localhost                         |
|                                         | Port :                | 5432                              |
|                                         | Database :            | postgres                          |
|                                         | Username :            | postgres                          |
|                                         | Password :            | ****                              |
|                                         | SDM Schema :          | obtrep                            |
| Constant and the second                 | SDG Api Url :         | https:// <host_ip>:4101</host_ip> |
| Copyright 1997-2023<br>OpenText         | SDM Encryption Key :  | ***                               |
| ·                                       | Extensions Path :     | C:\SDM\OBTHOME\extensions         |
| (Made with IzPack - http://izpack.org/) |                       | 🗢 Previous 🌔 Next) 🙆 Quit         |

- 5. Choose the user interface Language.
- 6. Click Next.

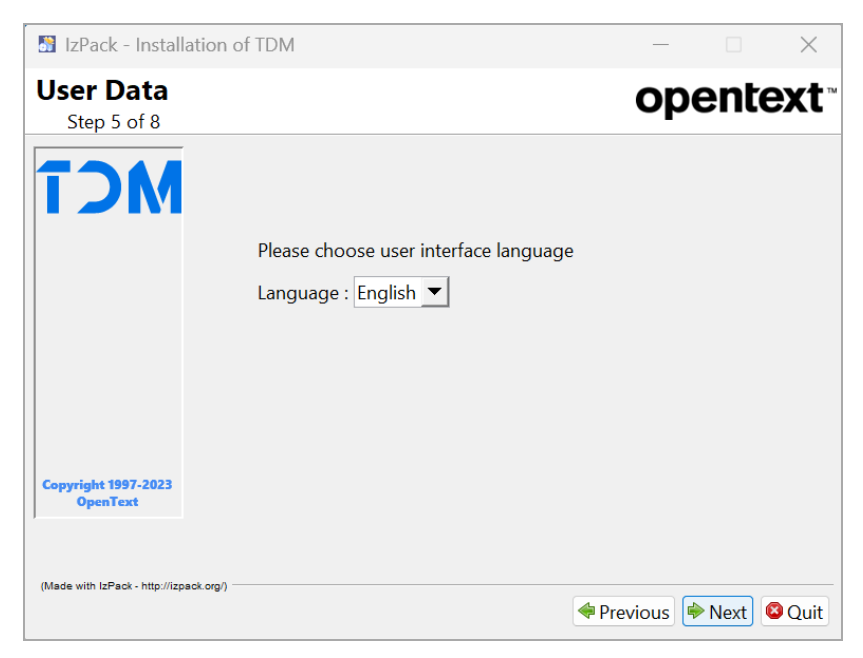

7. The TDM database connection is tested and configured . Click Next.

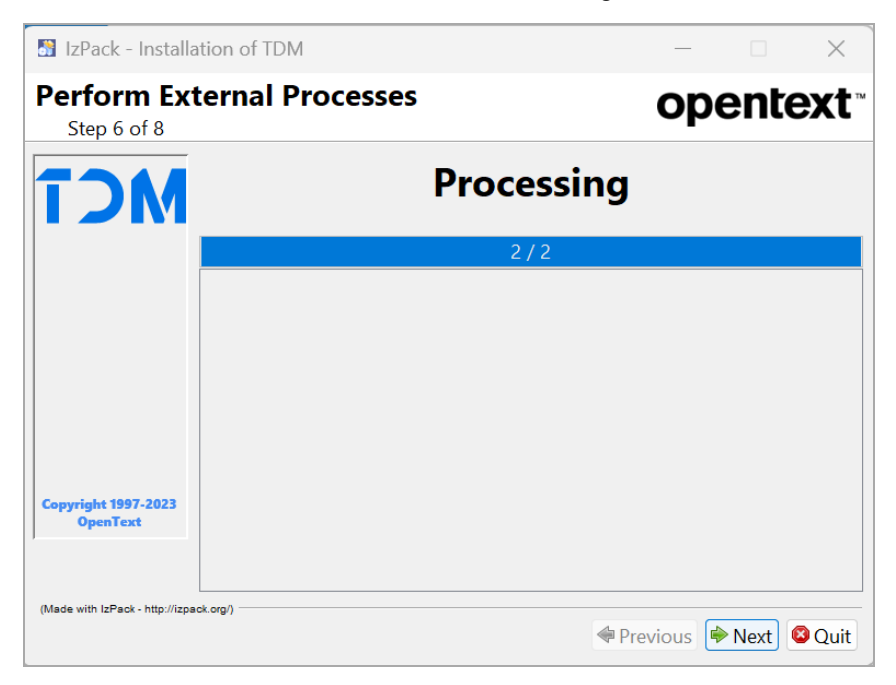

8. On this page, user can observe the progress of the installation process. When the process is completed, click **Next**.

| 📓 IzPack - Instal                   | lation of TDM                  |            | – 🗆 X                                                                                                    |
|-------------------------------------|--------------------------------|------------|----------------------------------------------------------------------------------------------------|
| Installation<br>Step 7 of 8         | ١                              |            | opentext                                                                                                    |
| îΟM                                 | Pack installation progress:    |            |                                                                                                    |
|                                     |                                |            |                                                                                                    |
|                                     |                                | [Finished] |                                                                                                    |
|                                     | Overall installation progress: |            |                                                                                                    |
|                                     |                                | 6/6        |                                                                                                    |
|                                     |                                |            |                                                                                                    |
| Copyright 1997-2023<br>OpenText     |                                |            |                                                                                                    |
| ,<br>(Made with IzPack - http://izp | aak.org/)                      |            | Previous      ▶ Next     Solution     Solution |

9. Installation Completed, TDM installed into the SDM. Click **Done**.

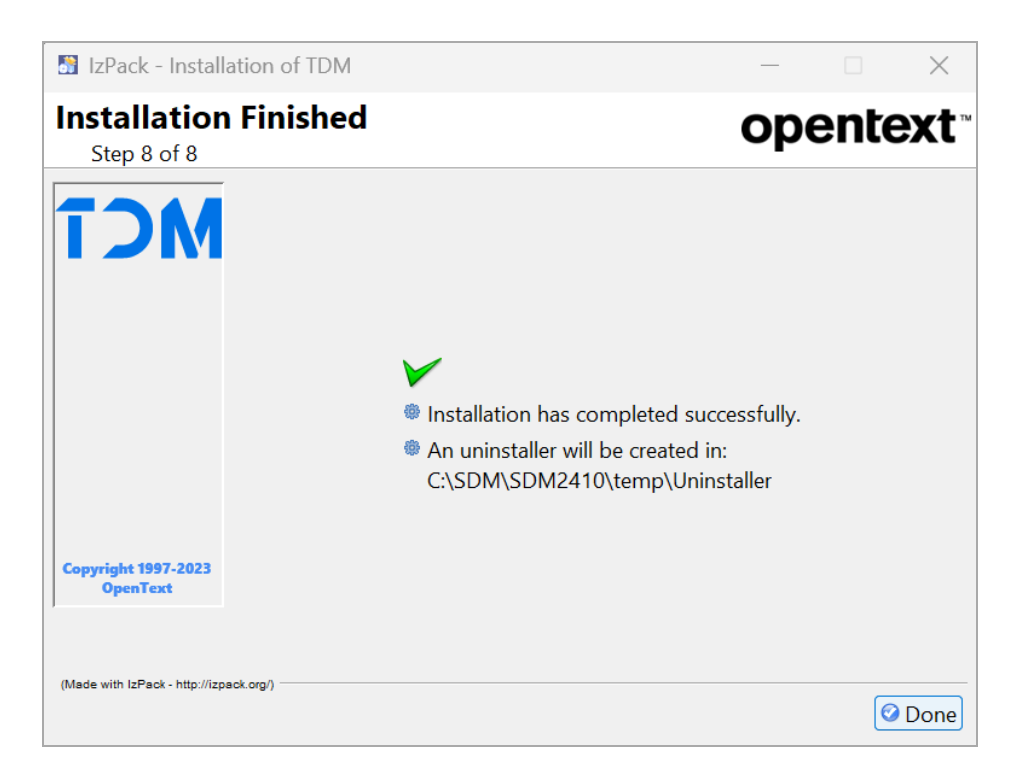

10. If the installed **SDM** version is 7.6.7 or over the below command must be executed from the terminal/command line. Directory paths in the command must be corrected according to the server that SDM is installed.

> copy ....\SDM~SDM~\obt\webconsole\apache-tomcat\webapps\WebConsole\WEB-INF\classes\sql.properties ....\SDM~SDM~\OBTHOME\extensions

### Linux installation

#### **Prepare for install**

To install TDM Web on Linux, follow the steps given below respectively.

- 1. Find and download TDMInstaller.jar and TDMInstaller.sh (Linux) files in the Installation directory.
- 2. Copy TDMInstaller.sh and TDMInstaller.jar to the ../SDM~/obt/bin directory.
- 3. Open the command line/terminal and place to .../SDM~/obt/bin directory path.
- 4. Run TDMInstaller.sh.
- 5. Once Welcome screen displays, continue with installation in Installation.

#### Installation

1. Check the version of TDM, before starting the installation via the Welcome screen . If it is OK, press **1**.

```
root@kurulumtest:~/SDM/SDM2410/obt/bin# bash TDMInstaller.sh
ORIG_DIR: /root/SDM/SDM2410/obt/bin
ForceNewInstall=
/root/SDM/SDM2410/obt/config/obt.env found.
OBT_HOME = /root/SDM/OBTHOME
OBTBIN HOME=/root/SDM/SDM2410
DSCLIB_HOME=/root/SDM/SDM2410/obt/lib
DSCCFG_HOME=/root/SDM/SDM2410/obt/config
OBT_HOME =/root/SDM/OBTHOME
----- check for ForceNewInstall
Normal Install
upgrade mode
running...
Command line arguments: -console
Welcome
Welcome to the installation of TDM 24.1!
Press 1 to continue, 2 to quit, 3 to redisplay
```

2. Type Host, Port, Database, Username, Password, and SDM Schema for Postgres database connection.

**SDG (Synthetic Data Generation) Api URL** must point to the IP of the machine on which the SDG Engine will be installed, with port number **4101**. Since SDG Engine supports both HTTP and HTTPS protocol connections, the SDG Api URL must be entered according to this configuration.

**SDM Encryption Key** must be the same as the key that was entered when repository installation was done.

**Extensions Path** must point the SDM/OBTHOME/extensions directory.

3. Press 1 to continue.

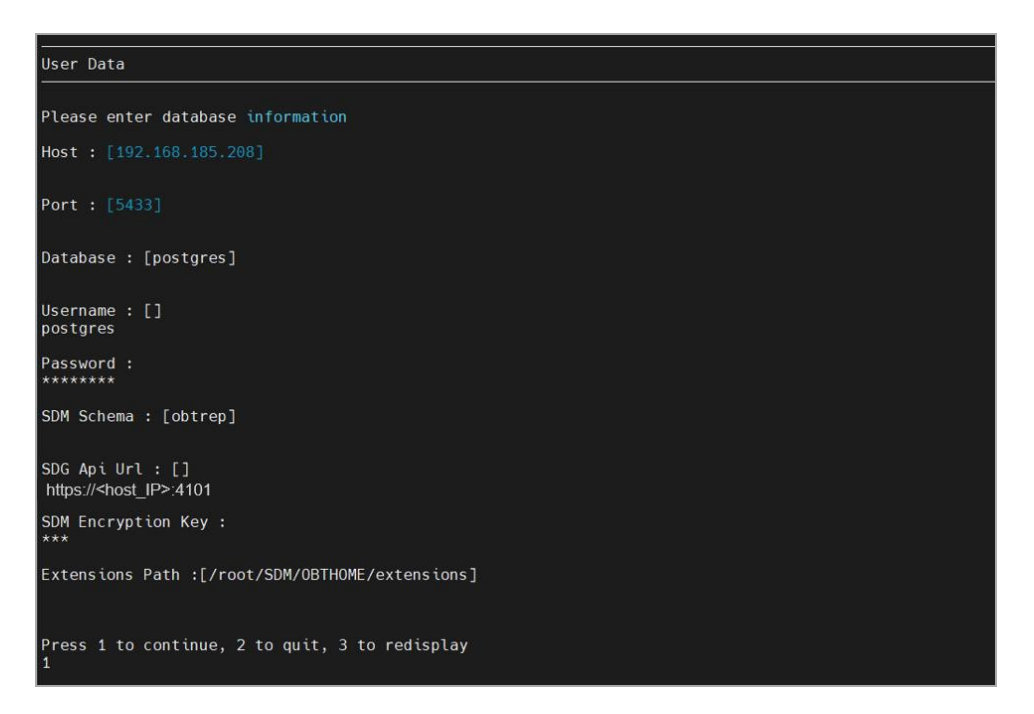

- 4. Press 0 to choose **English** as the user interface language.
- 5. Press 1 to continue.

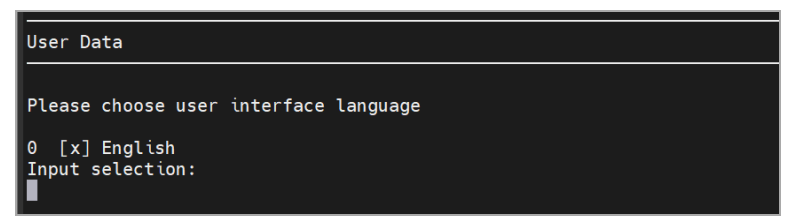

6. On this page, user can observe the progress of the installation process. When the process is complete, **Installation Finished** appears.

| Perform External Processes                                                                                                    |
|----------------------------------------------------------------------------------------------------|
| [ Starting processing ]<br>Starting process setup (1/2)<br>Starting process setup1 (2/2)                                                                                                    |
| Installation                                                                                                    |
| Installation started<br>Framework: 1.5.0_08 (Sun Microsystems Inc.)<br>Platform: ubuntu_linux,version=5.15.0-89-generic,arch=x64,symbolicName=null,javaVersion=1.8.0_372<br>[ Starting to unpack ]<br>[ Processing package: core (1/6) ]<br>[ Processing package: extensions (2/6) ]<br>[ Processing package: sdg (3/6) ]<br>[ Processing package: sdg (3/6) ]<br>[ Processing package: obt (5/6) ]<br>[ Processing package: docker-files (6/6) ] |

| Loading new images<br>Loaded image: kafein/sd:0.5<br>Loaded image: rabbitmq:3.12-management<br>Running new container<br>/root/SDM/OBTHOME/docker/tdm_installation.sh: line 46: docker-compose: command not found |
|----------------------------------------------------------------------------------------------------|
| Enter O for OK, C to Cancel:<br>O<br>Enter O for OK, C to Cancel:<br>o<br>[ Unpacking finished ]<br>Installation finished                                                                                        |
| Installation Finished                                                                                                    |
| Installation was successful<br>Application installed on /root/SDM/SDM2410/temp<br>[ Writing the uninstaller data ]<br>[ Console installation done ]<br>Upgrade Mode<br>root@kurulumtest:~/SDM/SDM2410/obt/bin#   |

7. If the installed SDM version is 7.6.7 or over, the below command must be executed. Directory paths in the command must be corrected according to the server that SDM is installed.

\$ cp .. /SDM~/obt/webconsole/apache-tomcat/webapps/WebConsole/WEB-INF/classes/sql.properties .. /SDM~/OBTHOME/extensions.

# SSL Configuration (Optional)

If SDM, TDM Web, and TDM WEB-SDG Engine connection will be used with SSL configuration, follow the steps below.

- 1. Place to SDM\_ install\_dir>/obt/bin directory.
- 2. Run the utility enable\_ssl\_for\_wc.bat/sh.
- 3. Enter the hostname of the machine to the **Host** field.
- 4. Enter the hostname of the machine for the Subject Alternative name field for SDM 24.1.

| Host                                                                                                    | mysdm cyberres opentext com                                                                                                    | 1                                        | -        |                     |        |
|----------------------------------------------------------------------------------------------------|----------------------------------------------------------------------------------------------------|------------------------------------------|----------|---------------------|--------|
| Cubiect Alternative name:                                                                                                    | laselhaat                                                                                                    |                                          | -        |                     |        |
| Subject Alternative hame.                                                                                                    | locamost                                                                                                    |                                          | -        |                     |        |
| Organization Unit:                                                                                                    | CyberRes                                                                                                    |                                          | _        |                     |        |
| Organization:                                                                                                    | OpenText                                                                                                    |                                          |          |                     |        |
| City/Locality:                                                                                                    | Newbury                                                                                                    |                                          |          |                     |        |
| State:                                                                                                    | Berkshire                                                                                                    |                                          |          |                     |        |
| Two-letter Country Code:                                                                                                    | UK                                                                                                    |                                          |          |                     |        |
| t@tdmdatatouch:~/SDM/SDM2320/obt/bi                                                                                                    | Generate                                                                                                    |                                          |          |                     |        |
| ot@tdmdatatouch:~/SDM/SDM2328/obt/bi<br>ructured Data Manager: Enable SSL fo<br>g≼j:WARN No appenders could be found                                                                                                    | Generate<br>n# bash enable_ssl_for_wc.sh<br>r Web Console using self-signed ce<br>for logger (org.apache.commons.co                                                                                                    | rtificate                                | on.Prope | <br>rtiesConfigurat | cion). |
| ot@tdmdatatouch:~/SDM/SDM2320/obt/bi<br>ructured Data Manager: Enable SSL fo<br>gåjiWARN No appenders could be found<br>gåjiWARN Sees initialize the logý<br>gåjiWARN See http://logging.apache.o<br>ter the details for self-signed cert                                                                                                    | Generate<br>n# bash enable_ssl_for_wc.sh<br>r Web Console using self-signed ce<br>for logger (org.apache.commons.co<br>system properly.<br>rg/log6j/1.2/faq.html#noconfig for<br>ificate:                                                                                     | rtificate<br><br>nfiguratio<br>more info | on.Prope | <br>rtiesConfigurat | tion). |
| ot@tdmdatatouch:~/SDM/SDM2320/obt/bi<br>ructured Data Manager: Enable SSL fo<br>gdjiWARN No appenders could be found<br>gdjiWARN Sease initialize the logd,<br>gdjiWARN Sease initialize the logd,<br>gdjiWARN Sease http://logging.apache.o<br>ter the details for self-signed cert<br>st: mysdm.cyberres.opentext.com<br>ess <entef> to accept the default or<br/>calhost<br/>bject Alternative Name: localhost<br/>ess <entef> to accept the default or</entef></entef>                                                                                                    | Generate<br>n# bash enable_ssl_for_wc.sh<br>r Web Console using self-signed ce<br>for logger (org.apache.commons.co<br>system properly.<br>rg/log4j/1.2/faq.html#noconfig for<br>ificate:<br><br>enter new value<br>enter new value                                           | rtificate<br>nfiguratio<br>more info     |          | <br>rtiesConfigurat | tion). |
| ot@tdmdatatouch:~/SDM/SDM2320/obt/bi<br>ructured Data Manager: Enable SSL fo<br>g4j;WARN No appenders could be found<br>g4j;WARN Sease initialize the log4)<br>g4j;WARN Sease initialize the log4)<br>g4j;WARN Sease initialize the log4<br>g4j;WARN Sease initialize the log4<br>g4j;WARN Sease initialize the log4<br>g4;WARN Sease initialize the log4<br>g4;WARN Sease initialize the log4<br>g4;WARN Sease initialize the log4<br>state the default of<br>ganization Unit: CyberRes<br>ess <enter> to accept the default or</enter>                                                                                                    | Generate<br>n# bash enable_ssl_for_wc.sh<br>r Web Console using self-signed ce<br>for logger (org.apache.commons.co<br>system properly.<br>rg/log6j/1.2/faq.html#noconfig for<br>incate:<br>enter new value<br>enter new value<br>enter new value                             | rtificate<br>nfiguration<br>more info    | on.Prope | <br>rtiesConfigurat | tion). |
| ot@tdmdatatouch:~/SDM/SDM2320/obt/bi<br>ructured Data Manager: Enable SSL fo<br>g4j:WARN No appenders could be found<br>g4j:WARN Sease initialize the log4<br>g4j:WARN Sease initialize the log4<br>g4j:WARN Sease initialize the log4<br>g4j:WARN Sease initialize the log4<br>g4j:WARN Sease initialize the log4<br>g4j:WARN Sease initialize the log4<br>g4j:WARN Sease initialize the log4<br>stimute the log2<br>set (ENTER) to accept the default or<br>ganization Unit: CyberRes<br>ess <enter> to accept the default or<br/>ganization: OpenText<br/>ess <enter> to accept the default or</enter></enter>                                                | Generate<br>n# bash enable_ssl_for_wc.sh<br>r Web Console using self-signed ce<br>for logger (org.apache.commons.co<br>system properly.<br>rg/log4j/1.2/faq.html#noconfig for<br>ificate:<br>• enter new value<br>• enter new value<br>• enter new value<br>• enter new value | rtificate<br>nfigurati,<br>more info     | on.Prope | <br>rtiesConfigurat | tion). |
| ot@tdmdatatouch:-/SDM/SDM2320/abt/bi<br>ructured Data Manager: Enable SSL fo<br>gdj:WARN No appenders could be found<br>gdj:WARN Please initialize the logi<br>gdj:WARN See http://logging.spache.o<br>ter the details for self-signed cert<br>st: mysdm.cyberres.opentext.com<br>ess ceNTEP> to accept the default or<br>ganization Unit: CyberRes<br>ess cENTEP> to accept the default or<br>ganization Unit: CyberRes<br>ess ceNTEP> to accept the default or<br>ganization: OpenText<br>ess ceNTEP> to accept the default or<br>ganization: OpenText<br>ess ceNTEP> to accept the default or<br>ty/Locality: Newbury<br>ess centEP> to accept the default or | Generate n# bash enable_ssl_for_wc.sh r Web Console using solf-signed ce for logger (org.apache.commons.co system properly. rg/log6j/1.2/faq.html#noconfig for ificate: enter new value enter new value enter new value enter new value enter new value enter new value       | rtificate<br>nfiguratio                  | on.Prope | <br>rtiesConfigurat | tion). |

- 5. Place to the folder <SDM\_ install\_dir>/obt/webconsole/apache-tomcat/conf/. Open and edit the server.xml file like below.
  - a. Comment out the following HTTP connector (the port number may vary based on your configuration):

<Connector port="8080" protocol="HTTP/1.1" connectionTimeout="60000" redirectPort="8443"/>

b. Add the following HTTPS connector (you can change the port number if needed):

```
<Connector port="8443" protocol="org.apache.coyote.http11.Http11NioProtocol"
maxThreads="150" SSLEnabled="true" scheme="https" secure="true"
clientAuth="false"
sslProtocol="TLS" sslEnabledProtocols="TLSv1.2"
keystoreFile="conf/SDMKeyStore.jks" keystoreType="JKS" keystorePass="
changeit" keyPass="changeit"/>
```

6. Place to <SDM\_ install\_dir>/obt/webconsole/apache-tomcat/conf.

#### For Windows

- a. Install Key Store Explorer from https://keystore explorer.org/.
- b. Open the jks file using **Key Store Explorer**. The jks file SDMKeyStore.jks under the folder <SDM\_ install\_dir>\obt\webconsole\apache-tomcat\conf\.

Default password is **"changeit**" (You can change the password from the *keystorePass="changeit"* input section that is added to the server.xml file).

| 🍌 File Edit View Tools Examine Hel | p Key                               | Store Explorer 5.5.2     |                       |    | <br>0 | × |
|------------------------------------|-------------------------------------|--------------------------|-----------------------|----|-------|---|
| 0 🗃 🖬 ( 🗠 🖛   🗙 🗞 🖬 ( 🕾 S          | A 12 = 0                            | 000                      |                       |    |       |   |
|                                    |                                     |                          |                       |    |       |   |
|                                    |                                     |                          |                       |    |       |   |
|                                    |                                     |                          |                       |    |       |   |
|                                    | Keys                                | tore Explore             | r                     |    |       |   |
|                                    | 🐥 Unlock KeyStor                    | re 'SDMKeyStore.jks'     | ×                     |    |       |   |
|                                    | Enter Password:                     |                          | •                     |    |       |   |
|                                    |                                     | ОК                       | Cancel                | ro |       |   |
|                                    |                                     | Q                        | 0                     |    |       |   |
| c                                  | Open the CA<br>entificates KeyStore | Examine a<br>Certificate | Show the<br>Help Page | 8  |       |   |
|                                    |                                     |                          |                       |    |       |   |
|                                    |                                     |                          |                       |    |       |   |
|                                    |                                     |                          |                       |    |       |   |
| No KeyStore Loaded                 |                                     |                          |                       |    |       |   |

c. Select **sdmprivatekey** and right click, select **Export > Export Key Pair** from the menu.

|                                 |                                                                                                    | зымкеуз                                                                                  | tore.jks - Key | store explorer 5.5.2                                 | - U X                                                |
|---------------------------------|----------------------------------------------------------------------------------------------------|------------------------------------------------------------------------------------------|----------------|------------------------------------------------------|------------------------------------------------------|
| SDMKeyStore.jks 🕱               |                                                                                                    |                                                                                          |                |                                                      |                                                      |
| 1 📔 🔳 Entry Nar                 | me                                                                                                    | Algorithm                                                                                | Key Size       | Certificate Expiry                                   | Last Modified                                        |
| 11 🔁 🧭 sđmprva<br>R - 🧭 sdmwebc | Wiew Details       >         Q View Details       >         Copy Ctri+C       Copy Ctri+C         © Generate CSR | RSA<br>RSA<br>art Key Pair<br>ort Certificate Chain<br>ort Private Key<br>Ort Public Key | 2048           | 01/11/2024, 10:57:07 TRT<br>01/11/2024, 10:57:07 TRT | 02/11/2023, 10:57:07 TRT<br>02/11/2023, 10:57:07 TRT |

d. Enter the password. Password is " changeit".

| 0 |   | E | Entry Name    |              | Algorithm        | Key Size | Certificate Expiry       | Last Modified           |
|---|---|---|---------------|--------------|------------------|----------|--------------------------|-------------------------|
| 2 | 1 | 1 | sdmprivatekey |              | RSA              | 2048     | 01/11/2024, 10:57:07 TRT | 02/11/2023, 10:57:07 TR |
|   |   |   |               |              |                  |          |                          |                         |
|   |   |   |               | Munlock Ent  | ry 'sdmprivateke | Y.       | ×                        |                         |
|   |   |   |               | Enter Passwo | rd:              |          | 0                        |                         |
|   |   |   |               |              | 0                | к с      | ancel                    |                         |
|   |   |   |               |              |                  |          |                          |                         |
|   |   |   |               |              |                  |          |                          |                         |
|   |   |   |               |              |                  |          |                          |                         |
|   |   |   |               |              |                  |          |                          |                         |

- e. Choose the **PEM** format and destination path for the PEM file and click **Export**.
- f. Destination path must be SDM\OBTHOME\extensions\certificates. If there is no "certificates" folder under SDM\OBTHOME\extensions\, you should create it. And the name of the PEM file must be private\_key.pem.

Two password fields should not be filled.

| E Entry Name                                                                                                    |                              | Algorithm                                                            | Key Size                                                 | Certificate Expiry                                                                    |                    | Last Modified                                               |
|----------------------------------------------------------------------------------------------------|------------------------------|----------------------------------------------------------------------|----------------------------------------------------------|---------------------------------------------------------------------------------------|--------------------|-------------------------------------------------------------|
| 🖞 🥥 sdmprivatekey                                                                                                    |                              | RSA                                                                  | 2048                                                     | 01/11/2024, 10:57:0                                                                   | 7 TRT              | 02/11/2023, 10:57:07                                        |
| - 🥝 sdmwebconsolecert                                                                                                    |                              | RSA                                                                  | 2048                                                     | 01/11/2024, 10:57:0                                                                   | 7 TRT              | 02/11/2023, 10:57:07                                        |
| 🔊 Export Key Pair from Format                                                                                                    | KeyStore Entry 'sdm          | privatekey'<br>PEM                                                   |                                                          |                                                                                       |                    | ×                                                           |
| Password for Output File<br>Confirm Password                                                                                                    |                              | a<br>a                                                               | >                                                        |                                                                                       |                    |                                                             |
| Export File                                                                                                    |                              |                                                                      |                                                          |                                                                                       | Browse             |                                                             |
|                                                                                                    |                              |                                                                      |                                                          | Export                                                                                | Cancel             |                                                             |
|                                                                                                    |                              |                                                                      |                                                          |                                                                                       |                    |                                                             |
| e Type: JKS, Size: 2 entries, Selected: 1 entry,<br>ile Edit View Tools Examine Hel                                                                                                    | Path: '<br>P<br>• 😤 🏗 🎫 📵    | SDMKey                                                               | Store.jks - Ke<br>Q   🔞                                  | yStore Explorer 5.5.2                                                                 |                    | - 0                                                         |
| e Type: JKS, Size: 2 entries, Selected: 1 entry,<br>ile Edit View Tools Examine Hel<br>I I I I I I I I I I I I I I I I I I I                                                                                                     | Path: '<br>P<br>\$ 17 = 0    | SDMKey                                                               | Store.jks - Ke                                           | yStore Explorer 5.5.2                                                                 |                    | - 0                                                         |
| e Type: JKS, Size: 2 entries, Selected: 1 entry,<br>ile Edit View Tools Examine Hel<br>I I I I I I I I I I I I I I I I I I I                                                                                                     | Path: '<br>P<br><b>£</b> 7 0 | SDMKey                                                               | Store.jks - Ke<br>Key Size                               | yStore Explorer 5.5.2<br>Certificate Expiry                                           |                    | D                                                           |
| e Type: JKS, Size: 2 entries, Selected: 1 entry,<br>ile Edit View Tools Examine Hel<br>Comparison of the second second | Path: '                      | SDMKey<br>Algorithm<br>RSA<br>RSA                                    | Store.jks - Ke<br>Key Size<br>2048<br>2048               | yStore Explorer 5.5.2<br>Certificate Expiry<br>01/11/2024, 10:57<br>01/11/2024, 10:57 | :07 TRT<br>:07 TRT | Last Modified<br>02/11/2023, 10:57:0<br>02/11/2023, 10:57:0 |
| e Type: JKS, Size: 2 entries, Selected: 1 entry,<br>ile Edit View Tools Examine Hel<br>ile intervention intervention intervent | Path: '                      | SDMKey<br>SDMKey<br>Algorithm<br>RSA<br>RSA<br>air<br>ort Key Pair S | Store.jks - Ke<br>E 2048<br>2048<br>2048                 | vStore Explorer 5.5.2<br>Certificate Expiry<br>01/11/2024, 10:57<br>01/11/2024, 10:57 | :07 TRT<br>:07 TRT | Last Modified<br>02/11/2023, 10:57:0<br>02/11/2023, 10:57:0 |
| e Type: JKS, Size: 2 entries, Selected: 1 entry,<br>ile Edit View Tools Examine Hel<br>Comparison of the second second | Path: '                      | SDMKey<br>Algorithm<br>RSA<br>RSA<br>air<br>ort Key Pair S           | Store.jks - Ke<br>Key Size<br>2048<br>2048<br>uccessful. | yStore Explorer 5.5.2<br>Certificate Expiry<br>01/11/2024, 10:57<br>01/11/2024, 10:57 | :07 TRT<br>:07 TRT | Last Modified<br>02/11/2023, 10:57:0<br>02/11/2023, 10:57:0 |
| e Type: JKS, Size: 2 entries, Selected: 1 entry,<br>iile Edit View Tools Examine Hel<br>iii iii iii iii iii iii iii iii iii ii                                                                                                    | Path: '                      | SDMKey<br>Carlorithm<br>RSA<br>RSA<br>air<br>sort Key Pair S         | Store.jks - Ke<br>Key Size<br>2048<br>2048<br>uccessful. | yStore Explorer 5.5.2<br>Certificate Expiry<br>01/11/2024, 10:57<br>01/11/2024, 10:57 | :07 TRT<br>:07 TRT | Last Modified<br>02/11/2023, 10:57:0<br>02/11/2023, 10:57:0 |
| e Type: JKS, Size: 2 entries, Selected: 1 entry,<br>ile Edit View Tools Examine Hel<br>Control in the second second se | Path: '                      | SDMKey<br>C C C C C C C C C C C C C C C C C C C                      | Store.jks - Ke<br>Key Size<br>2048<br>2048<br>uccessful. | yStore Explorer 5.5.2<br>Certificate Expiry<br>01/11/2024, 10:57<br>01/11/2024, 10:57 | :07 TRT<br>:07 TRT | Last Modified<br>02/11/2023, 10:57:0<br>02/11/2023, 10:57:0 |

g. Place to SDM\OBTHOME\extensions\certificates. Please make sure if the private\_ key.pem file contains below pattern.

```
--- BEGIN PRIVATE KEY ---
...
...
--- END PRIVATE KEY ---
--- BEGIN CERTIFICATE ---
...
```

. . .

--- END CERTIFICATE ---

- h. Copy private\_key.pem and rename the file as certificate\_key.pem.
- i. Run SDM.
- j. Open the browser and enter URL as https://<hostmachinelP>:8443/WebConsole. SDM Login Page must be appear. If it does not appear, please control the steps.
- k. Stop SDM.

#### For Linux

- a. Download Open SSL from the OpenSSL website.
- b. Place to SDM/obt/webconsole/apache-tomcat/conf folder.
- c. Create the folder SDM/OBTHOME/extensions/certificates and run the below commands respectively.
  - keytool -importkeystore -srckeystore SDMKeyStore.jks -destkeystore
     SDMKeyStore.p12 -srcstoretype jks -deststoretype pkcs12
  - openssl pkcs12 -in SDMKeyStore.p12 -nokeys -out certificate\_key.pem -legacy
  - openssl pkcs12 -in SDMKeyStore.p12 -nocerts -nodes -out private\_key.pem legacy
- d. Move private\_key.pem and certificate\_key.pem files to the SDM/OBTHOME/extensions/certificates folder.

Make sure the files successfully moved to the folder.

- e. Run SDM.
- f. Open the browser and enter URL as https://<hostmachinelP>:8443/WebConsole. SDM Login Page must be appear. If it does not appear, please control the steps.
- g. Stop SDM.

# Synthetic Data Generation (SDG) Engine Installation

To install the Synthetic Data Generation (SDG) Engine, Docker must be installed. Docker and SDG Engine installation can be done on the same machine (the machine where TDM and SDM are installed) or on a separate machine. Follow the steps below on the machine where this installation will be made.

### **Docker Installation**

- In case Docker has not already been installed on the machine, download and install Docker from Docker first. For Windows Virtual Servers, refer to the Docker Installation on Windows Virtual Machines document.
- 2. Run **Docker** if it is not already running.
- 3. Open the command line/terminal and test the **Docker Installation** with the hello-world container by executing the "docker run hello-world" command.

### **SDG Engine Installation**

SDG Engine installation includes two different methods. Choose the installation method, as per the requirement.

Non-distributed Installation : Installation on the same machine

Distributed Installation : Installation in different machine.

## Prerequisites for both Distributed and Non-distributed Installations

- 1. Go to TDM\_Installation folder, find and download SDG\_Installation files.
- 2. It is better to create a folder named **SDG\_Installation** and copy all the downloaded files to this folder.
- 3. If the installation will be done in a distributed architecture, copy the **application.properties** file which is under the folder .../SDM/OBTHOME/extensions from the machine where SDM and TDM installed to the **SDG\_Installation** folder.
- 4. If SDM is configured with SSL protocol and SDG Engine is installed in a distributed architecture, copy the **SDMKeyStore.jks**, **private\_key.pem** and **certificate\_key.pem** files which are under

the folder .../SDM/OBTHOME/extensions/certificates from the machine where SDM and TDM installed to the **SDG\_Installation** folder.

5. Check whether **curl** is installed by typing the curl --version command in the terminal. If **curl** is installed, **curl version** information is given as follows.

```
curl 8.4.0 (Windows) libcurl/8.4.0 Schannel WinIDN
Release-Date: 2023-10-11
Protocols: dict file ftp ftps http https imap imaps pop3 pop3s smtp smtps telnet tftp
Features: AsynchDNS HSTS HTTPS-proxy IDN IPv6 Kerberos Largefile NTLM SPNEGO SSL SSPI threadsafe Unicode UnixSockets
```

If it is not installed, a warning like 'curl' is not recognized as an internal or external command, operable program or batch file. will appear. In this case, download **curl** from here and install.

Only **y** and **n** are accepted as answer for the questions that has (y/n) in it. If you give another input, then "Warning: Please answer by pressing 'y' for (yes) or 'n' for (no)" message shows up and the same question will be asked again.

```
Is it distributed installation? (y/n) : a
Warning: Please answer by pressing 'y' for (yes) or 'n' for (no)
Is it distributed installation? (y/n) :
```

- 6. If **TDM WEB** is installed on Windows Server and **SDG Engine** is installed on Linux Server at Public Cloud (Cross platform Installation)
  - The SDM DB must be reachable from SDG Engine.
  - SDM ports which are configured for HTTP and HTTPS (defaults are 8080 and 8443 respectively) must be reachable from the UI users and SDG Engine.
  - 4101 and 8181 ports belong to SDG Engine. These ports must be reachable from TDM WEB.

### **Distributed Installation**

- 1. From SDG\_Installation folder, open the command line/terminal.
  - On **Windows**, run the SDGInstaller.bat file.
  - On **Linux**, run the SDGInstaller.sh file.
- 2. Press y for the distributed installation of SDG Engine.

```
####### Welcome to the Synthetic Data Generation (SDG) Engine 24.2 Installation #######
Is it distributed installation? (y/n) :
```

**NOTE:** If application.properties file does not exist in the installation folder, the installation terminates with an error message.

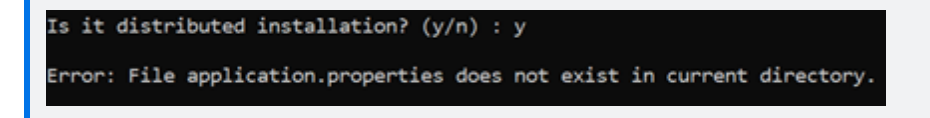

3. Press Enter to use the default path or write the desired path to continue. If you enter without writing anything, it will continue with the default path. It is C:/SDG for Windows and /root/SDG for Linux.

Press enter to use default installation path or write desired path to continue. (C:/SDG)

4. Make sure you typed the correct path and confirm by pressing y.

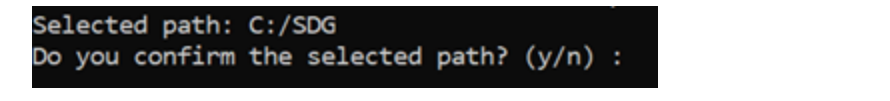

NOTE 1: If you press **n**, the question of path selection appears again.

```
Do you confirm the selected path? (y/n) : n
Press enter to use default installation path or write desired path to continue. (C:/SDG) :
```

NOTE 2: If there is a problem while creating the selected path, the following similar error message appears and the installation is terminated.

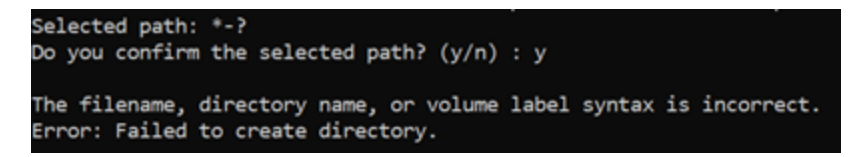

5. After confirmation, the **application.properties** file is copied to the given path.

```
Do you confirm the selected path? (y/n) : y
1 file(s) copied.
application.properties copied to C:/SDG/extensions
```

NOTE: If there is a problem while copying the application.properties file, a related error message appears and the installation is terminated.

6. If you want to install with the SSL protocol, press **y**. If not, press **n**.

Do you want to use SSL protocol? (y/n) :

NOTE: When the y is pressed but there is no private\_key.pem and certificate\_key.pem under the installation folder, the following screen appears.

```
Do you want to use SSL protocol? (y/n) : y
Error: File private_key.pem does not exist in current directory.
```

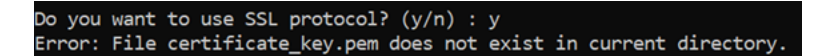

If files are under the installation folder, they are copied to the .../certificates folder.

```
Do you want to use SSL protocol? (y/n) : y

1 file(s) copied.

private_key.pem copied to C:/SDG/extensions/certificates

1 file(s) copied.

certificate_key.pem copied to C:/SDG/extensions/certificates
```

NOTE: If you want to enable/disable SSL protocol for the SDG Engine after the installation is finished, you must follow the installation steps from the beginning.

7. Go to Common Steps for Distributed and Non-Distributed Installation, on the next page and follow the steps given.

### **Non-Distributed Installation**

- 1. Open the command line/terminal and go to the **SDG\_Installation** folder.
  - If installing on Windows, run the Sdg\_installation.bat file.
  - If installing on Linux, run the Sdg\_installation.sh file.
- 2. Press n for the non-distributed installation of SDG Engine.

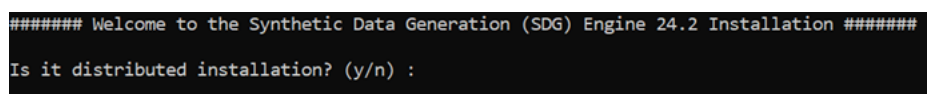

3. Write the path of the OBTHOME folder of SDM.

Please write the absolute path of 'OBTHOME' folder of SDM :

NOTE: If the given path is not valid, the question about the path appears again.

Please write the absolute path of 'OBTHOME' folder of SDM : C:/invalid\_folder Warning: Folder C:/invalid\_folder is not valid Please write the absolute path of 'OBTHOME' folder of SDM :

If there is no problem with the path, the process continues with the SSL Certification.

Please write the absolute path of 'OBTHOME' folder of SDM : C:/SDM/OBTHOME Selected path: C:/SDM/OBTHOME

4. If you want to install with the SSL protocol, press y. If not, press n.

Do you want to use SSL protocol? (y/n) :

NOTE: If you want to enable/disable SSL protocol for the SDG Engine after the installation is finished, you must follow the installation steps from the beginning.

5. Go to Common Steps for Distributed and Non-Distributed Installation, below and follow the steps given.

# Common Steps for Distributed and Non-Distributed Installation

1. Type the host IP of the machine on which SDM is installed.

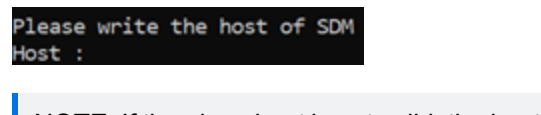

NOTE: If the given host is not valid, the host question will be asked again.

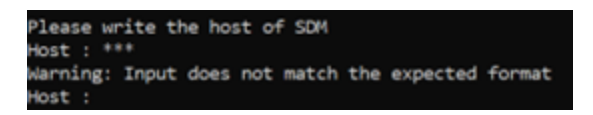

2. Type the port of the machine on which SDM WebConsole is running. Port can vary according to if SSL protocol is enabled for SDM or not.

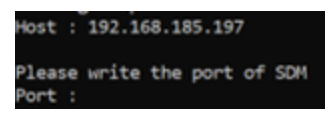

NOTE: The valid port range is 0-65535. If the given port is not valid, the port question will be asked again.

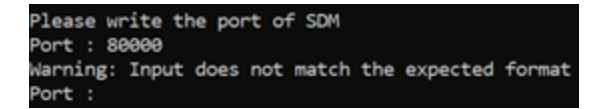

NOTE: If a valid port is given, a URL is created based on host IP and port number and SSL protocol enablement. curl command is executed to check if the URL is reachable or not. If the response is unsuccessful, the installation returns to the host step.

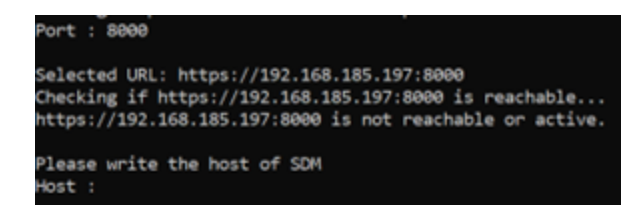

If the URL is reachable, SDG Engine installation starts like in the below figure.

| alected URL: https://192.168.185.197:7071                                    |                 |
|------------------------------------------------------------------------------|-----------------|
| Darking if https://102.168.185.107/2071 is rearbable                         |                 |
| sttes://192.168.185.197/7071 is reachable and artive.                        |                 |
|                                                                              |                 |
| Ocker part starts                                                            |                 |
|                                                                              |                 |
|                                                                              |                 |
| cacing new images                                                            |                 |
| caped image: karein/sdg14.2                                                  |                 |
| VICSGabel1754: Loading layer [                                               | 80,5446,80,5446 |
| 3337441e00e Loading Tayer [                                                  | 1.16848/1.16848 |
| urrageserer Loading layer [                                                  | 51,71x8/51,71x8 |
| 139 B9746648: Loading layer [                                                | 11548/11548     |
| <pre>//l618bc1cb7: Loading layer [************************************</pre> | 391.2x8/391.2x8 |
| (89e56dd55a3: Loading layer [                                                | 34.7148/34.7148 |
| 11ca4832438a: Loading layer [++++++++++++++++++++++++++++++++++++            | 3.072k8/3.072k8 |
| 293a92a792a3: Loading layer [+                                               | 1.536k8/1.536k8 |
| 27f738b1044d: Loading layer [************************************            | 4.688k8/4.688k8 |
| #f6f2877d6a4: Loading layer [++++++++++++++++++++++++++++++++++++            | 4.688k8/4.688k8 |
| <pre>P31Becd8cf1: Loading layer [************************************</pre>  | 31.45HB/31.45HB |
| Loaded image: rabbitmq:3.12-management                                       |                 |
| 521c32065eaf: Loading layer [>]                                              | 172/0/172/0     |
| <pre>/13671ac2b18: Loading layer [************************************</pre> | 299.7/8/299.7/8 |
| MatRab54451c: Loading layer [************************************            | 1.536k8/1.536k8 |
| b2fc151291d: Loading layer [                                                 | 2.56k8/2.56k8   |
| (d95f38dab3a: Loading layer [                                                | 41.5748/41.5748 |
| (452cb07849c) Loading layer [************************************            | 6.656k8/6.656k8 |
| coaded image: kafein/tdm-api:24.2                                            |                 |
|                                                                              |                 |
| lunning new containers                                                       |                 |
| (+) Building 0.0s (0/0)                                                      | docker:default  |
| e Russian 5/5                                                                |                 |
| I Network site default Counted                                               | 0.1             |
| Container the ani Started                                                    | 5.35            |
| Container sde-ani-1 Started                                                  | 8.34            |
| Contraction matching apparent                                                |                 |
| Container calery worker Started                                              | 0.10            |
|                                                                              |                 |
| Installation completed                                                       |                 |
|                                                                              |                 |

### Setting Time Zones for SSDG Engine Containers

Follow the steps below to change the time zone on the SDM-installed machine using Docker.

- 1. Open a PowerShell terminal.
- 2. Run the following command to obtain the necessary container IDs: > docker ps -a

| ONTAINER ID  | NAMES         |
|--------------|---------------|
| 2e291f045e31 | celery_worker |
| 54ed3d7197d6 | rabbitmq      |
| 36ad8180f7ea | sdg-api-1     |

Identify the container ID for <sdg-api-1 id>.

3. Use the following command to enter the container:

> docker exec -it <sdg-api-1 id> /bin/bash

- 4. Inside the container, run the following command to reconfigure the time zone:
  - > sudo dpkg-reconfigure tzdata
- 5. Select the appropriate time zone from the list provided. Make sure that the prompted Local time is the same with the SDM-installed machine.

| Configuring tzdata                                                                                                    |                                                                                                    |                                                                                   |
|----------------------------------------------------------------------------------------------------|----------------------------------------------------------------------------------------------------|-----------------------------------------------------------------------------------|
| Please select the geographic area in which you live. Subsequent configuration q                                                                                                    | uestions will narrow this down by presenting a list of cities,                                                                                                    | representing the time zones in which they are located.                            |
| <ol> <li>Africa 2. America 3. Antarctica 4. Australia 5. Arctic 6. Asia 7. At<br/>Geographic area: 10</li> </ol>                                                                                                    | lantic 8. Europe 9. Indian 10. Pacific 11. SystemV 12. US                                                                                                    |                                                                                   |
| Please select the city or region corresponding to your time zone.                                                                                                    |                                                                                                    |                                                                                   |
| <ol> <li>Apla</li> <li>Chuuk</li> <li>Fakoofo</li> <li>Casbier</li> <li>Auckland</li> <li>Easter</li> <li>Figil</li> <li>Guggsinville</li> <li>Fefate</li> <li>Funafuti</li> <li>Sugan</li> <li>Korae</li> <li>Chutha</li> <li>Enderbury</li> <li>Galapagos</li> <li>Honolulu</li> <li>Kaajalein</li> </ol> | 21. Majuro         25. Niue         29. Palau         33. Port_Norshy           22. Marquesa 26. Norfold         30. Pitcain         34. Rortonga           23. Nidway         27. Neumea         31. Polmpei         35. Saipan           24. Nauru         28. Pago_Pago         32. Ponape         36. Samoa | 37, Tohiti 41. Wake<br>38. Tarawa 42. Wallis<br>39. Tongatapu 43. Yap<br>40. Truk |
| Current default time zone: 'Pacific/Pitcairn'<br>Local time is now: Fri Jan 5 11:01:58 -08 2024.<br>Universal Time is now: Fri Jan 5 19:01:58 UTC 2024.                                                                                                    |                                                                                                    |                                                                                   |

- 6. To exit the container, use the following command: > exit
- 7. Restart the Docker container to apply the changes: > docker restart <sdg-api-1 id>
- 8. Run the following command to obtain the necessary container IDs: > docker ps -a

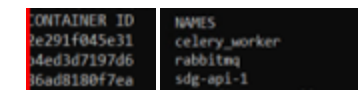

Identify the container ID for <celery\_worker id>.

- 9. Use the following command to enter the container: > docker exec -it <celery\_worker id> /bin/bash
- 10. Inside the container, run the following command to reconfigure the time zone:
  - > sudo dpkg-reconfigure tzdata
- 11. Select the appropriate time zone from the list provided. Make sure that the prompted Local time is the same with the SDM-installed machine.

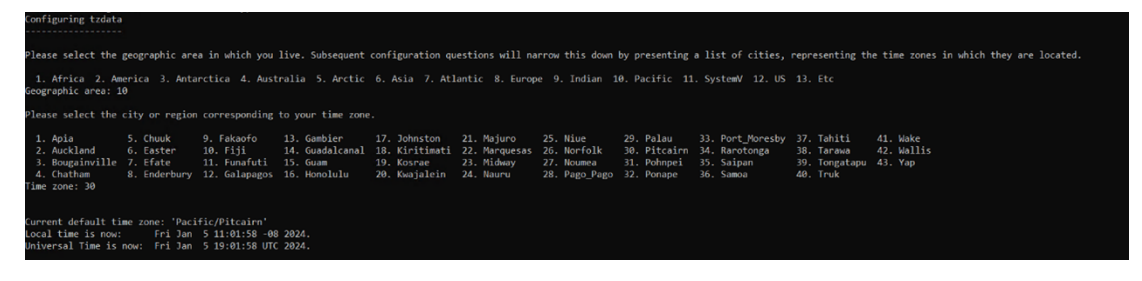

- 12. To exit the container, use the following command: > exit
- 13. Restart the Docker container to apply the changes: > docker restart <celery\_worker id>

Now, the time zone of the SDM-installed machine within the specified Docker container should be configured according to your selection.

# **TDM WEB and SDG Engine Uninstallation**

### **TDM WEB Uninstallation**

To uninstall TDM WEB, follow the steps given below.

- 1. Stop SDM WebConsole.
- 2. Open a terminal/command prompt.
- 3. Go to folder <SDM\_Installation\_Path>\temp\Uninstaller
- 4. Run the command <SDM\_Installation\_Path>\jre\bin\java -jar uninstaller.jar

### **SDG Engine Uninstallation**

To uninstall SDG Engine, follow the steps given below.

- 1. Find and download the SDGUninstaller.bat file for Windows or SDGUninstaller.sh file for Linux from the TDM\_Installation folder.
- 2. Open the command line or terminal and check if Docker is running by the command given below.

For Windows: > docker ps

For Linux: > sudo docker ps

```
error during connect: this error may indicate that the docker daemon is not running: Get "
http://%2F%2F.%2Fpipe%2Fdocker_engine/v1.24/containers/json": open //./pipe/docker_engine:
The system cannot find the file specified.
```

If you see a message like above, run Docker.

- 3. Go to the folder where SDGUninstaller.bat/SDGUninstaller.sh was downloaded from the command line.
- 4. Run the command given below.

For Windows: > SDGUninstaller.bat

| ####### Synthetic Data Generation (SDG) Engine 24.2 Uninstallation #######                                                                                                    |  |
|----------------------------------------------------------------------------------------------------|--|
| Stopping container: sdg-api-1<br>sdg-api-1                                                                                                    |  |
| Removed container: sdg-api-1<br>Removed container: sdg-api-1                                                                                                    |  |
| Stopping container: celery_worker<br>celery_worker<br>Removing container: celery_worker                                                                                                    |  |
| celery_worker<br>Removed container: celery_worker<br>Stopping container: rabbitme                                                                                                    |  |
| Removing container: rabbitmq                                                                                                    |  |
| rabbitmq<br>Removed container: rabbitmq<br>Stopping container: tdm-api                                                                                                    |  |
| tdm-api<br>Removing container: tdm-api<br>tdm-aoi                                                                                                    |  |
| Removed container: tdm-api                                                                                                    |  |
| Removing image: rabbitmg:s.lz-management<br>Untagged: rabbitmg:s.lz-management<br>Deleted: sha256:feba55029c9le5cb7d64199b8302e952e7c2647a9a2c3215bc7dc6385f430a56<br>Deleted: sha256:b02338bf5lac67c6ccddbc336107002aaaeb158212f3cf0e2897d1473d311c7b<br>Deleted: sha256:ic0048bf68513e44447405808885858061ccf79b357bd52ff26e46ee5                                                                                                    |  |
| Deleted: sha256:9514fded7f796d33c84b928b6d67d5cf355c4e48a8851b2692ec699d4601a9d6<br>Deleted: sha256:9f3f872288492330c4d99e30e9652de91c573c1955fa8cea306daff6b5cdcab9d<br>Deleted: sha256:pf3f87228492330c4d9e30e9657de91c573c1955fa8cea306daff6b5cdcab9d                                                                                                    |  |
| Deleted: sha256:f93fd4cc7611cb07cd7e358c1ceaa57e9db50b0ba50309dec9589ddd66ce5aff                                                                                                    |  |
| Deleted: sha256:44ade8c9980237e6ac359e30c938a832067fe24c56339bd2d4e35798fA806deec<br>Deleted: sha256:d5444aele9914ffdc6b8d7088a6d668b9b8dc6559c84173f58ebb4072201e11d34<br>Deleted: sha256:7f66304d864d63c5765feec36bbfecc99e0e2ceed4dfc7aacb28c760f1e50945                                                                                                    |  |
| Deleted: sha256:59c56aee1fb4dbaeb334aef06088b49902105d1ea0c15a9e5a2a9ce560fa4c5d<br>Removing image: kafein/sdg:24.2<br>Untagged: kafein/sdg:24.2                                                                                                    |  |
| Deleted: sha256:7d332666bedd1f537b824fdec77f1562dd6d3a77cc306216532da6b18ec4e57b<br>Deleted: sha256:1d4706e0aae086bbcf342a482a3d985aeb7d9c9e814f49528115cd1c9d99936fd                                                                                                    |  |
| Deleted: sha256:2baB522F5594F5327e3dc50ef9ac622e869edb1d0d4479F5efc32e8fe129<br>Deleted: sha256:2baB522F5594F5327e3dc50ef9ac622e869edb1d0d4479F5efc32e8fe129<br>Deleted: sha256:87704dba3068e46548481d675daea73aeb40cf9969207b3f4142234ade0547ed                                                                                                    |  |
| Deleted: sha256:e56ee7/cete98a765bd9be37c419d56b8dc35+C5c2528b6121322d394d1e163+<br>Deleted: sha256:157df3c57e7245c564934fff6f382f8f372c38203e96955c40294f1dd5b6932<br>Deleted: sha256:80e86299e638ac067a590f510c526f1011ca167fa79a56c58f12aadcbb69770d                                                                                                    |  |
| Deleted: sha256:e27931725d4a5ff6f6381a52fca1bd9062a526c980b36aea2be715b319bcdcca                                                                                                    |  |
| rabbitmg                                                                                                    |  |
| Removed container: rabbitmq                                                                                                    |  |
| Removed container: rabbitmq<br>Stopping container: tdm-api<br>tdm-api<br>Removing container: tdm-api                                                                                                    |  |
| Removed container: rabbitmq<br>Stopping container: tdm-api<br>tdm-api<br>Removing container: tdm-api<br>tdm-api<br>Removed container: tdm-api                                                                                                    |  |
| Removed container: rabbitmq<br>Stopping container: tdm-api<br>tdm-api<br>Removing container: tdm-api<br>Removed container: tdm-api<br>Removing image: rabbitmq:3.12-management<br>Untagged: rabbitmq:3.12-management<br>Deleted: sha256;feba5692691e567d6(199bb8302e952e7c2647a9a2c3215bc7dc6385f430a56                                                                                                    |  |
| Removed container: rabbitmq<br>Stopping container: tdm-api<br>tdm-api<br>Removing container: tdm-api<br>tdm-api<br>Removed container: tdm-api<br>Removed container: tdm-api<br>Removing image: rabbitmq:3.12-management<br>Untagged: rabbitmq:3.12-management<br>Deleted: sha256:fb8550290165C7d6U1998302e952e7c26U7a9a2c3215bc7dc6385fU30a56<br>Deleted: sha256:b02338bf51ac67c6ccddbc336107002aaaeb158212f3cf0c8507d1473d311c7b<br>Deleted: sha256:1bc0db8f68513e4U4704U98083b5e3adU15f68580f1cc7f9b357bd527f26e4Gee5<br>Deleted: sha256:1bc0db8f68513e4U4704U9808354b928b67dbc7f3cf357bd527f26e4Gee5<br>Deleted: sha256:1bc0db8f68513e4U4704U9808354b928b67dbc7f3cf357bd527f26e4Gee5<br>Deleted: sha256:1bc0db8f68513e4U4704U79604ae4Ba8551b527f26e4Gee5<br>Deleted: sha256:1bc0db8f68513e4U4704U79604bf67d5cf355cf                                                                                                    |  |
| Removed container: rabbitmq<br>Stopping container: tdm-api<br>tdm-api<br>Removing container: tdm-api<br>tdm-api<br>Removed container: tdm-api<br>Removed container: tdm-api<br>Removed c |  |
| Removed container: rabbitmq<br>Stopping container: tdm-api<br>tdm-api<br>Removing container: tdm-api<br>Removed container: tdm-api<br>Removed container:   |  |
| Removed container: rabbitmq<br>Stopping container: tdm-api<br>tdm-api<br>Removing container: tdm-api<br>Removed container: tdm-api<br>Removed container:   |  |
| Removed container: rabbitmq<br>Stopping container: tdm-api<br>tdm-api<br>Removing container: tdm-api<br>Removed container: tdm-api<br>Removed removed container: tdm-api<br>Removed re   |  |
| Removed container: rabbitmq<br>Stopping container: tdm-api<br>Removing container: tdm-api<br>Removed container: tdm-api<br>Removed container: tdm-api      |  |
| <pre>Removed container: rabbitmq Stopping container: tdm-api tdm-api Removing container: tdm-api Removed container: tdm-api Removed container: tdm-api Remov</pre>                                                                                                    |  |
| <pre>Femoved container: rabbitmq Stopping container: tdm-api tdm-api Removing container: tdm-api Removed container: tdm-api Removed removed container: tdm-api Removed removed container: tdm-api Removed removed container: tdm-api Removed removed container: tdm-api Removed removed container: tdm-api Removed removed container: tdm-api Removed removed removed container: tdm-api Removed removed removed removed removed removed removed removed removed removed removed removed removed removed removed removed removed removed removed removed removed removed removed removed removed removed removed removed removed removed removed removed removed r</pre>                                                                                                    |  |
| <pre>Femoved container: tdm-api tdm-api tdm-api femoved container: tdm-api tdm-api femoved container: tdm-api femoved container:</pre>                                                                                                    |  |
| Genotainer: rabbitmq         Stopping container: tdm-api         tdm-api         Removing container: tdm-api         Removed container: tdm-api         Removed container: tdm-api         Removed container: tdm-api         Removed container: tdm-api         Removed container: tdm-api         Removed container: tdm-api         Removed container: tdm-api         Delted: sha256: fbc335802:9186cb7d6401998302:952c7:2647a9A2c3218bc7dc6385f430a56         Delted: sha256: fbc33585f1ac67c6ccdbc336107002aaaeb158212/f3c76ce8807d14773d31c7b         Delted: sha256: fbc367851ac67c6ccdbc336107002aaeb158212r43c76uc8807d1477d3d31c7b         Delted: sha256: fbc367851ac7f1c6ccdbc35156uc90c5758cte4048851b502cce609044601a9d6         Delted: sha256: fbc36787228840398ba26338715bc20cce6c407raeb73c8057e2b12ca7964bf0d344         Delted: sha256: fb3760728840398ba26338715bc20cce3585ddd66cc5859c4017915228346         Delted: sha256: fb3760728840398ba263380126rf224c5d39bd241ca83997f3c08dc6cc         Delted: sha256: fb376024064078bad6668b9b8dc65859c4011747632840b4072201e11344         Delted: sha256: fb37602406403831aef760688b19804c5859c46466c57b         Delted: sha256: fb376024064023146c7771552dd6d3377cc386216532da6b18cde57b         Delted: sha256: fb7044c671239bc91a4817339824fdec7771552dd6d3377cc386216532da6b18cde57b         Delted: sha256: fb7044c671239bc91a481733982ff6e6821bfc1449292625487414492298675494ccf328861235420cc5886414848cd588642557b                                                                                                    |  |
| Removing container: tdm-api<br>Removing container: tdm-api<br>Removing container: tdm-api<br>Removing image: rabbitmg:3.12-management<br>Untagged: rabbitmg:3.12-management<br>Dulted: sha256:rbs37002001sEb7d40199b3302.95207c2647a9a2c3215bc7dc6385f439a56<br>Dulted: sha256:rbs37002001sEb7d40199b3302.95207c2647a9a2c3215bc7dc6385f439a56<br>Dulted: sha256:rbs37002001sEb7d40199b3302.95207c2647a9a2c3215bc7dc6385f439a56<br>Dulted: sha256:rbs3700477966313400704088855sa01F578557bd57F42F648694010734311c7b<br>Dulted: sha256:rbs37004779803384b028bd67d5c7555c4408a8851b2692ec69944061a9d6<br>Dulted: sha256:rbs3700477963134007067989a8957ba617578555464664888<br>Dulted: sha256:rbs370047796313400706798989556ed197157558446<br>Dulted: sha256:rbs3700477676317800706408989655041977578587b57857F47765786466489<br>Dulted: sha256:rbs3700477676370835708547842774216530994675859146577858446<br>Dulted: sha256:rbs370047767793551cama57786405898165777415638946675780466489<br>Dulted: sha256:rbs370047767783551cama57786405898104774763895986477741553844<br>Dulted: sha256:rbs3700477767935512786477747639809598692179715583446<br>Dulted: sha256:rbs3700477677935512786777476539809598692179715583446<br>Dulted: sha256:rbs37004776778938973986449991776747859389758644197315578644<br>Dulted: sha256:rbs3700477677935917586473989093989021958612907595644179715583446<br>Dulted: sha256:rbs370047647677844498093899021768413899877747155949912785612489239975864419731558344<br>Dulted: sha256:rbs3700476476787482464693849921056124801253978644797804248054798744467869844999376641398044984934786435989444678640498938494921091161153846498<br>Dulted: sha256:rbs37004764767874824649894819283497747838852864976404678348778944678649489434494944944944944944944944944944944944                                                                                                    |  |
| Removid         container:         tdm-api           Removing         container:         tdm-api           Removing         container:         tdm-api           Removing         container:         tdm-api           Removing         inage:         rabbitmg:         ll-management           Delted:         sha256         rbd32020*Dlscb7ddd19908302e952e7c26U7A9A2c3215bc7dc6335fU38a56         Delted:           Delted:         sha256         rbd32020*Dlscb7ddd19908302e952e7c26U7A9A2c3215bc7dc6335fU38a56         Delted:           Delted:         sha256         rbd320290520e2018c57ddd19908302e952e7c26U7A9A2c3215bc7dc6335fU38a56         Delted:           Delted:         sha256         rbd3202901238cd0902088055a041f57557bd52ff26c8466e5         Delted:         sha256           Delted:         sha256         rbd320290238cd0902080695209127512057b362ff26c8466e5         Delted:         sha256           Delted:         sha256         rbd320290278cc435980290230e400902080606029599040061209027802801900210901         Delted:         sha256           Delted:         sha256         rbd37dduc.rbd11cb07cdr358C1ceaa57e904b58040359904cc35876401239304         Delted:         sha256         rbd37dduc.rbd11cb07cdr358C1ceaa57e904b580404357905frc4102330406         Delted:         sha256         rbd37dduc.rbd11cb07cdr358C1ceaa57e904040403403797c2308230406cc5874         Deltedt:                                                                                                    |  |
| Removid container: time-api         time-api         Removid container: time-api         time-api         Removid container: time-api         Removid container: time-api         Removid                                                                                                    |  |

```
For Linux: > bash SDGUninstaller.sh
```

```
####### Synthetic Data Generation (SDG) Engine 24.2 Uninstallation ########
Stopping container: sdg-api-1
sdg-api-1
Removing container: sdg-api-1
sdg-api-1
Removed container: sdg-api-1
Stopping container: celery_worker
celery_worker
Removing container: celery_worker
celery_worker
Removed container: celery_worker
Stopping container: rabbitmq
rabbitmq
Removing container: rabbitmq
rabbitmq
Removed container: rabbitmq
Stopping container: tdm-api
tdm-api
Removing container: tdm-api
tdm-api
Removed container: tdm-api
```

```
Removing image: rabbitmq:3.12-management
Untagged: rabbitmq:3.12-management
Deleted: sha256:feba55029c91e5cb7d64199b8302e952e7c2647a9a2c3215bc7dc6385f430a56
Deleted: sha256:b02338bf51ac67c6ccddbc336107002aaaeb158212f3cf0c8507d1473d311c7b
Deleted: sha256:16c0db8f68513e444764508885e5a0d15f68580f1cc7f9b357bd52ff26e46ee5
Deleted: sha256:9514fded7f796d33c84b928b6d67d5cf355c4e48a8851b2692ec699d4601a9d6
Deleted: sha256:0f3f872288492330c4d09e30e9652de91c573c1955fa8cea306daf6b6cdcab9d
Deleted: sha256:aeaaf5e84d398ba26338f15decee6c4b7aa1768f93a057e2b12caf964bf0d344
Deleted: sha256:ff942032ce367083f553d74e3549f14c482406b17e09280759ec417913528346
Deleted: sha256:f03fd4cc7611cb07cd7e358c1ceaa57e9db50b0da50309dec9589ddd66ce5aff
Deleted: sha256:4ade8c9980237e6ac359e30c938a032067fc24c65d39bd2d4e357987fa00deec
Deleted: sha256:d544ae1e9914ffdc6b8d708a6d668b9b8dc6559c84173f58ebb4072201e11d34
Deleted: sha256:7f06304d8646b3c5765feec36bbfecc99e0e2ceed4dfc7aacb28c760f1e50945
Deleted: sha256:59c56aee1fb4dbaeb334aef06088b49902105d1ea0c15a9e5a2a9ce560fa4c5d
Removing image: kafein/sdg:24.2
Untagged: kafein/sdg:24.2
Deleted: sha256:7d332666bedd1f537b824fdec77f1562dd6d3a77cc306216532da6b18ec4e57b
Removing image: kafein/tdm-api:24.2
Untagged: kafein/tdm-api:24.2
Deleted: sha256:3c06294658a36e0dc3c8abd16e94c5b6776462fd45c2<u>1d0ad0ed00c0c295dc9e</u>
Deleted: sha256:793c1e6d59c64baa23a119cac18fb3ced3abbe0d6a75c9800d5d82a2dfa6e26a
Deleted: sha256:05600f6b561370016026b75f220386a2945cc508b93e7e45250c6575f09f051b
Deleted: sha256:fee82743d30607e6429a4c6709df7f5ef48d96d8e69aae6655ac508f0e268af3
Deleted: sha256:0a0c271db733a6b9bdcff3c7f37a7fab0093a35bc2027350b3faafc0f0611596
Deleted: sha256:23afdf86973913e7aceaa167135be2bb7b40c13ed1ec56d2ebf99069296c3726
Deleted: sha256:b21c32065eaf63c124069d5ff9003b9b5af8f9987fbabf3a5a1380ab3fb5ab2d
Uninstallation completed
```

# Troubleshooting

Problems that may be encountered during the installation process are explained in this section with their possible solutions.

| Issue                                                  | Solution                                                                                                    |
|--------------------------------------------------------|----------------------------------------------------------------------------------------------------|
| The old Docker Engine Container have not been deleted. | 1. Type 'docker ps' into the terminal.                                                                                                    |
|                                                        | 2. The NAMES column of the returned table contains the 'sdg api 1' line. Copy the CONTAINER ID of this line.                                                                                                    |
|                                                        | <ol> <li>Paste CONTAINER ID to the<br/>relevant place in the Docker by<br/>executing the 'docker rm f<br/><container id="">' command in<br/>the terminal. This command<br/>deletes the old docker container.</container></li> </ol> |
| The old Docker Engine image have not been deleted.     | Make sure the docker container is deleted , if any.                                                                                                    |
|                                                        | 1. Type 'docker ps' into the terminal.                                                                                                    |
|                                                        | <ol> <li>The NAMES column of the<br/>returned table contains the 'sdg<br/>api 1' line. Copy the IMAGE of<br/>this line.</li> </ol>                                                                                                  |
|                                                        | 3. Paste IMAGE to the relevant<br>place in the Docker by executing<br>the 'docker rmi f <image/> '<br>command in the terminal. This<br>command deletes the old docker<br>image.                                                     |
|                                                        | 4. Restart the Docker Engine.                                                                                                    |
|                                                        | 5. Run the setup again.                                                                                                    |
| Port 4101 may not be available.                        | Port 4101 should not be in use as the application uses port 4101.                                                                                                    |
|                                                        | 1. Detect and terminate the other application using port 4101.                                                                                                    |
|                                                        | 2. Restart the Docker Engine.                                                                                                    |

| Issue                                                                              | Solution                                                                                                    |
|------------------------------------------------------------------------------------|----------------------------------------------------------------------------------------------------|
|                                                                                    | 3. Run the setup again.                                                                                                    |
| Installation can be stuck in 'Loading new image'.                                  | <ol> <li>Restart the Docker Engine.</li> <li>Run the setup again.</li> </ol>                                                                                                    |
| Installation can be stuck in 'Running new container'.                              | <ol> <li>Restart the Docker Engine.</li> <li>Run the setup again.</li> </ol>                                                                                                    |
| "Connection Error" in Synthetic Flow List Management.                              | Make sure Docker Engine is running.                                                                                                    |
| When TDM is opened, "Exception while executing a Groovy script" error is appeared. | <pre>\$ cp<br/>/SDM~/obt/webconsole/apache<br/>tomcat/webapps/WebConsole/WE<br/>B INF/classes/sql.properties<br/>/SDM~/OBTHOME/extensions<br/>Make sure you run this command<br/>during the installation and check that<br/>it works properly.</pre> |